# คู่มือการใช้งานโปรแกรม HRCloud

# Setup

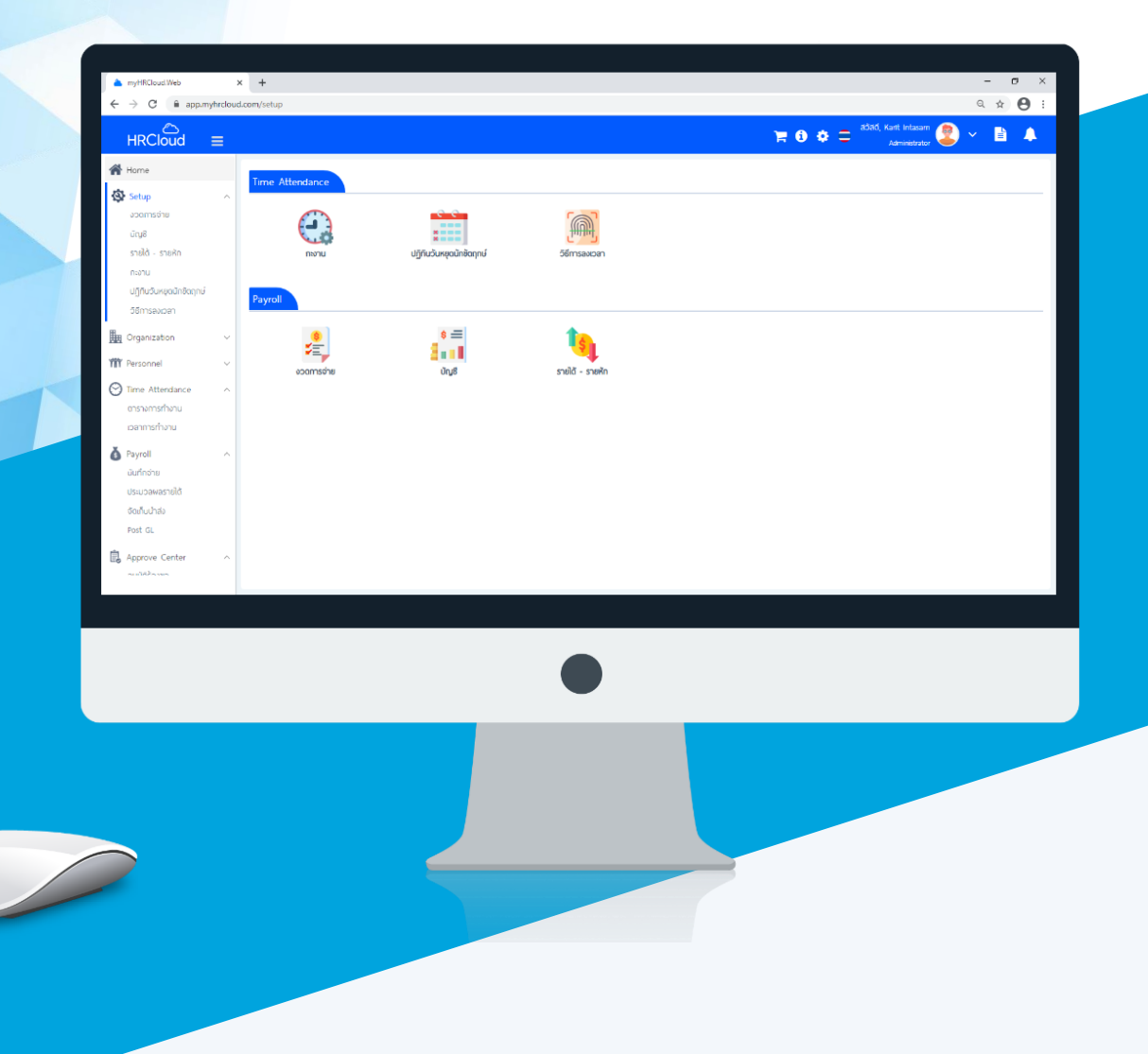

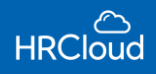

# สารบัญ

| Setup                              |    |
|------------------------------------|----|
| งวดการจ่าย                         |    |
| กำหนดประเภทงวดการจ่าย              | 1  |
| บัญชี                              |    |
| กำหนดประเภทบัญชี                   | 5  |
| รายได้-รายหัก                      |    |
| กำหนดรายได้รายหัก                  | 6  |
| กะงาน                              |    |
| กำหนดกะงาน                         | 8  |
| ข้อกำหนดการหัก                     | 11 |
| การทำงานล่วงเวลา                   | 13 |
| ปฏิทินวันหยุดนักขัตฤกษ์            |    |
| กำหนดรูปแบบปฏิทินวันหยุดนักขัตฤกษ์ | 14 |
| วิธีการลงเวลา                      |    |
| กำหนดรูปแบบการลงเวลาการทำงาน       | 15 |
| การลงเวลาภายในองค์กร               | 15 |
| การลงเวลาภายนอกองค์กร              | 15 |
| GPS                                | 16 |

# Setup / งวดการจ่าย

ใช้สำหรับกำหนดงวดการจ่ายในองค์กรแต่ละงวดได้ โดยองค์กรสามารถเข้าไปกำหนดวัน เดือน ปี ในแต่ละงวดการจ่าย ในการจ่ายเงินสำหรับงวดต่างๆตามที่กำหนด ดังรูป

#### กำหนดประเภทงวดการจ่าย : List

| งวดการอ่าย<br>Setup / งวดการอ่าย |      |                          |                   |   |                         |                         |     |                         |
|----------------------------------|------|--------------------------|-------------------|---|-------------------------|-------------------------|-----|-------------------------|
| <b>Q</b> , ศัน                   | พา   |                          |                   |   | ₹                       | ឥព                      | านะ | ทั้งหมด                 |
|                                  | ป    | ชื่องวดการจ่าย           | งวดการจ่ายเดือนละ |   | วันที่งวด               | วันที่งวด OT            |     | วันที่จ่าย              |
|                                  | 2021 | Payment Period year 2021 |                   | 2 | 01/01/2021 - 31/12/2021 | 01/01/2021 - 31/12/2021 |     | 15/01/2021 - 31/12/2021 |
|                                  | 2021 | 2021-1                   |                   | 2 | 31/12/2020 - 30/12/2021 | 31/12/2020 - 30/12/2021 |     | 16/01/2021 - 31/12/2021 |
|                                  | 2021 | 2021                     |                   | 2 | 01/01/2021 - 31/12/2021 | 01/01/2021 - 31/12/2021 |     | 15/01/2021 - 31/12/2021 |
|                                  | 2023 | ประสาปี 2023             |                   | 1 | 01/01/2023 - 31/12/2023 | 01/01/2023 - 31/12/2023 |     | 31/01/2023 - 31/12/2023 |

สำหรับปุ่มต่าง ๆ ของหน้า List จะมีฟังก์ชันการใช้งานดังนี้

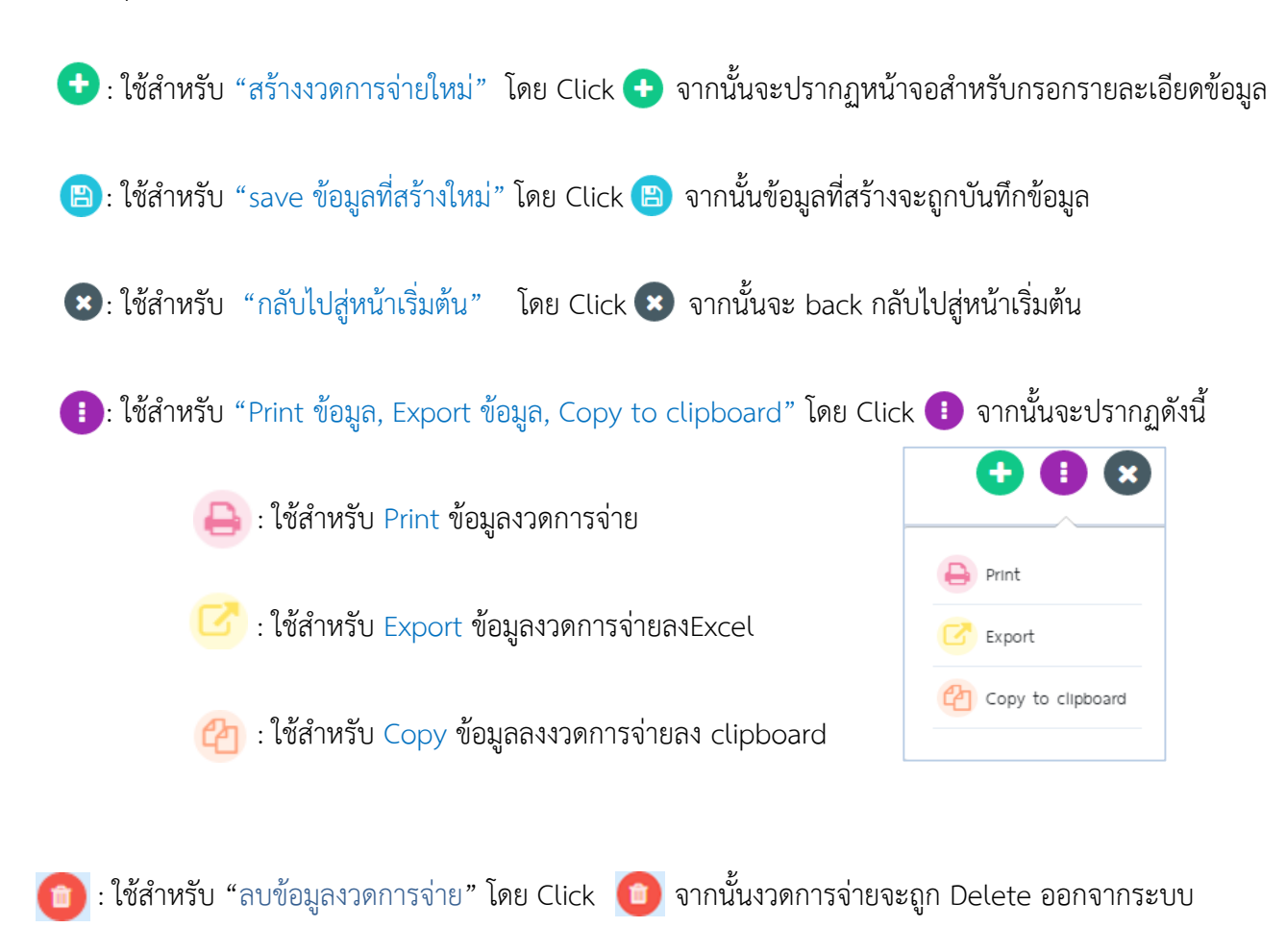

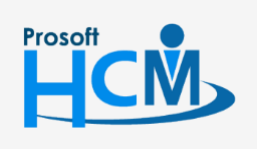

♀ 2571/1 ซอฟท์แวร์รีสอร์ท ถนนรามคำแหง แขวงหัวหมาก เขตบางกะปิ กรุงเทพฯ 10240

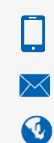

02-402-6560, 081-359-7687 support@prosofthcm.com

www.prosofthcm.com

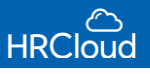

ผู้ใช้สามารถเพิ่มงวดการจ่ายได้ไม่จำกัด โดย Click 😌

เมื่อผู้ใช้ต้องการกำหนดตั้งค่าให้งวดไหนจ่ายในเดือนอะไร โดยเลือก Click ที่งวดนั้นแล้วจะขึ้นดังรูป

ผู้ใช้สามารถกำหนดปีที่จ่าย และ ชื่องวดการจ่ายได้ตามต้องการ จากนั้นให้ Click "กำหนดงวดอัติโนมัติ"

## จะปรากฏหน้าจอ "กำหนดงวดอัติโนมัติ" ดังรูป

| งวดการจ่าย<br>Setup / งวดการจ่าย | J Edit                     |                   |
|----------------------------------|----------------------------|-------------------|
| General                          |                            | -                 |
| ป                                | ชื่องวดการจ่าย *           |                   |
| 2021                             | ▼ Payment Period year 2021 | ทำหนดงวดอัตโนมัติ |

#### กำหนดงวดอัตโนมัติ: กำหนดวัน-เดือน-ปี

| ข้อมูลทั่วไป<br>งวดการจ่ายเดือนละ<br>1 • ครั้ง<br>วันที่ปิดงวดข้อมูลรายได้ - รายหักทั่วไป ในงวดการจ่ายแรก * วันที่ปิดงวดราย             | –<br>เได้ OT ในงวดการจ่ายแรก * |
|----------------------------------------------------------------------------------------------------|--------------------------------|
| งวดการจ่ายเดือนละ           1         ครั้ง           วันที่ปิดงวดข้อมูลรายได้ - รายหักทั่วไป ในงวดการจ่ายแรก *         วันที่ปิดงวดราย | เได้ OT ในงวดการจ่ายแรก *      |
| วันที่ปิดงวดข้อมูลรายได้ - รายหักทั่วไป ในงวดการจ่ายแรก * วันที่ปิดงวดราย                                                               | เได้ OT ในงวดการจ่ายแรก *      |
| <b>AA</b>                                                                                                    |                                |
| 31/01/2021                                                                                                    | <b>#</b>                       |
| วันที่จ่าย ในงวดการจ่ายแรก *                                                                                                    |                                |
| 31/01/2021                                                                                                    |                                |

การจ่ายงวดอัติโนมัติได้ตามที่ต้องการ ระบุตามเครื่องหมาย **\*สีแดง** ให้ครบถ้วน วันปิดงวด,วันปิดงวด OT,วันที่จ่าย สามารถกำหนดการจ่ายต่อเดือนมากที่สุด 2 ครั้ง

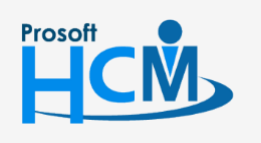

♀ 2571/1 ซอฟท์แวร์รีสอร์ท ถนนรามคำแหง แขวงหัวหมาก เขตบางกะปิ กรุงเทพฯ 10240

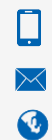

02-402-6560, 081-359-7687 support@prosofthcm.com www.prosofthcm.com

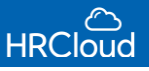

### เมื่อระบุเสร็จแล้วข้อมูลงวดการจ่ายที่กำหนดจะแสดงลงในตาราง ดังรูป

ตัวอย่าง : เดือน มกราคม การจ่าย : วันที่เริ่มต้นงวด : 01/01/2021 วันที่ปิดงวด : 31/01/2021 วันที่เริ่มต้น OT : 01/01/2021 วันที่ปิดงวด OT : 31/01/2021 วันที่จ่าย : 31/01/2021

| General |        |          |                |              |                   |                 | •                    |
|---------|--------|----------|----------------|--------------|-------------------|-----------------|----------------------|
| ปี      |        |          | ชื่องวดการจ่าย | *            |                   |                 |                      |
| 2021    |        | -        | Payment Perio  | od year 2021 |                   | สำหนด           | งวดอัตโนมัต <u>ิ</u> |
| งวดที   | เดือน  | ครั้งที่ | วันที่เริ่มต้น | วันที่ปิดงวด | วันที่เริ่มต้น OT | วันที่ปิดงวด OT | วันที่จ่าย           |
| 1       | มกราคม | 1        | 01/01/2021     | 31/01/2021   | 01/01/2021        | 31/01/2021      | 31/01/2021           |
| 2       | กุมภา  | 1        | 01/02/2021     | 28/02/2021   | 01/02/2021        | 28/02/2021      | 28/02/2021           |
| 3       | มีนาคม | 1        | 01/03/2021     | 31/03/2021   | 01/03/2021        | 31/03/2021      | 31/03/2021           |
| 4       | เมษายน | 1        | 01/04/2021     | 30/04/2021   | 01/04/2021        | 30/04/2021      | 30/04/2021           |
| 5       | พฤษ    | 1        | 01/05/2021     | 31/05/2021   | 01/05/2021        | 31/05/2021      | 31/05/2021           |
| 6       | มิถุนา | 1        | 01/06/2021     | 30/06/2021   | 01/06/2021        | 30/06/2021      | 30/06/2021           |
| 7       | กรกฎ   | 1        | 01/07/2021     | 31/07/2021   | 01/07/2021        | 31/07/2021      | 31/07/2021           |
| 8       | สิงหา  | 1        | 01/08/2021     | 31/08/2021   | 01/08/2021        | 31/08/2021      | 31/08/2021           |
| 9       | กันยา  | 1        | 01/09/2021     | 30/09/2021   | 01/09/2021        | 30/09/2021      | 30/09/2021           |
| 10      | ตุลาคม | 1        | 01/10/2021     | 31/10/2021   | 01/10/2021        | 31/10/2021      | 31/10/2021           |

# การกำหนดโอทีคิดของเดือนก่อนหน้า ดังรูป

# ตัวอย่าง : เดือน มกราคม การจ่าย : วันที่เริ่มต้นงวด : 01/01/2021 วันที่ปิดงวด : 31/01/2021 วันที่เริ่มต้น OT : 01/12/2020 วันที่ปิดงวด OT : 31/12/2021 วันที่จ่าย : 31/01/2021

| งวดที | เดือน  | ครั้งที | วันที่เริ่มต้น | วันที่ปิดงวด | วันที่เริ่มต้น OT | วันที่ปิดงวด OT | วันที่จ่าย |
|-------|--------|---------|----------------|--------------|-------------------|-----------------|------------|
| 1     | มกราคม | 1       | 01/01/2021     | 31/01/2021   | 01/12/2020        | 31/12/2020      | 31/01/2021 |
| 2     | กุมภา  | 1       | 01/02/2021     | 28/02/2021   | 01/01/2021        | 31/01/2021      | 28/02/2021 |
| 3     | มีนาคม | 1       | 01/03/2021     | 31/03/2021   | 01/02/2021        | 28/02/2021      | 31/03/2021 |
| 4     | เมษายน | 1       | 01/04/2021     | 30/04/2021   | 01/03/2021        | 31/03/2021      | 30/04/2021 |
| 5     | พฤษ    | 1       | 01/05/2021     | 31/05/2021   | 01/04/2021        | 30/04/2021      | 31/05/2021 |
| 6     | มิถุนา | 1       | 01/06/2021     | 30/06/2021   | 01/05/2021        | 31/05/2021      | 30/06/2021 |
| 7     | กรกฎ   | 1       | 01/07/2021     | 31/07/2021   | 01/06/2021        | 30/06/2021      | 31/07/2021 |
| 8     | สิงหา  | 1       | 01/08/2021     | 31/08/2021   | 01/07/2021        | 31/07/2021      | 31/08/2021 |
| 9     | กันยา  | 1       | 01/09/2021     | 30/09/2021   | 01/08/2021        | 31/08/2021      | 30/09/2021 |

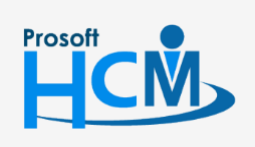

♀ 2571/1 ซอฟท์แวร์รีสอร์ท ถนนรามคำแหง แขวงหัวหมาก เขตบางกะปิ กรุงเทพฯ 10240

Q

02-402-6560, 081-359-7687 support@prosofthcm.com

www.prosofthcm.com

#### การกำหนดเงินเดือนและโอเคคิดแบบคร่อมงวด ดังรูป

ตัวอย่าง : เดือน มกราคม การจ่าย : วันที่เริ่มต้นงวด : 21/12/2020 วันที่ปิดงวด : 20/01/2021 วันที่เริ่มต้น OT : 21/12/2020 วันที่ปิดงวด OT : 20/01/2021 วันที่จ่าย : 20/01/2021

| งวดที | เดือน  | ครั้งที | วันที่เริ่มด้น | วันที่ปิดงวด | วันที่เริ่มดัน OT | วันที่ปิดงวด OT | วันที่จ่าย |
|-------|--------|---------|----------------|--------------|-------------------|-----------------|------------|
| 1     | มกราคม | 1       | 21/12/2020     | 20/01/2021   | 21/12/2020        | 20/01/2021      | 20/01/2021 |
| 2     | กุมภา  | 1       | 21/01/2021     | 20/02/2021   | 21/01/2021        | 20/02/2021      | 20/02/2021 |
| 3     | มีนาคม | 1       | 21/02/2021     | 20/03/2021   | 21/02/2021        | 20/03/2021      | 20/03/2021 |
| 4     | เมษายน | 1       | 21/03/2021     | 20/04/2021   | 21/03/2021        | 20/04/2021      | 20/04/2021 |
| 5     | พฤษ    | 1       | 21/04/2021     | 20/05/2021   | 21/04/2021        | 20/05/2021      | 20/05/2021 |
| 6     | มิถุนา | 1       | 21/05/2021     | 20/06/2021   | 21/05/2021        | 20/06/2021      | 20/06/2021 |
| 7     | กรกฎ   | 1       | 21/06/2021     | 20/07/2021   | 21/06/2021        | 20/07/2021      | 20/07/2021 |
| 8     | สิงหา  | 1       | 21/07/2021     | 20/08/2021   | 21/07/2021        | 20/08/2021      | 20/08/2021 |
| 9     | กันยา  | 1       | 21/08/2021     | 20/09/2021   | 21/08/2021        | 20/09/2021      | 20/09/2021 |
| 10    | ตุลาคม | 1       | 21/09/2021     | 20/10/2021   | 21/09/2021        | 20/10/2021      | 20/10/2021 |

# การกำหนดให้จ่ายเงินเดือนสองครั้ง ดังรูป

ตัวอย่าง : เดือน มกราคม การจ่าย : วันที่เริ่มต้นงวด ครั้งที่ 1 : 01/01/2021 วันที่ปิดงวดครั้งที่ 1 : 15/01/2021

วันที่เริ่มต้น OT ครั้งที่ 1 : 01/01/2021 วันที่ปิดงวด OT ครั้งที่ 1 : 15/01/2021 วันที่จ่ายครั้งที่ 1 : 15/01/2021 วันที่เริ่มต้นงวด ครั้งที่ 2 : 16/01/2021 วันที่ปิดงวดครั้งที่ 2 : 31/01/2021 วันที่เริ่มต้น OT ครั้งที่ 2 : 16/01/2021 วันที่ปิดงวด OT ครั้งที่ 2 : 31/01/2021 วันที่จ่ายครั้งที่ 2 : 31/01/2021

| งวดที | เดือน  | ครั้งที่ | วันที่เริ่มต้น | วันที่ปิดงวด | วันที่เริ่มต้น OT | วันที่ปิดงวด OT | วันที่จ่าย |
|-------|--------|----------|----------------|--------------|-------------------|-----------------|------------|
| 1     | มกราคม | 1        | 01/01/2021     | 15/01/2021   | 01/01/2021        | 15/01/2021      | 15/01/2021 |
| 2     | มกราคม | 2        | 16/01/2021     | 31/01/2021   | 16/01/2021        | 31/01/2021      | 31/01/2021 |
| 3     | กุมภา  | 1        | 01/02/2021     | 15/02/2021   | 01/02/2021        | 15/02/2021      | 15/02/2021 |
| 4     | กุมภา  | 2        | 16/02/2021     | 28/02/2021   | 16/02/2021        | 28/02/2021      | 28/02/2021 |
| 5     | มีนาคม | 1        | 01/03/2021     | 15/03/2021   | 01/03/2021        | 15/03/2021      | 15/03/2021 |
| 6     | มีนาคม | 2        | 16/03/2021     | 31/03/2021   | 16/03/2021        | 31/03/2021      | 31/03/2021 |

# "เมื่อกำหนดเสร็จแล้วให้เลือก "OK" > 🕒 บันทึกข้อมูลกำหนดงวดการจ่าย"

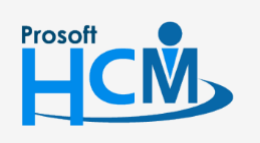

♀ 2571/1 ซอฟท์แวร์รีสอร์ท ถนนรามคำแหง แขวงหัวหมาก เขตบางกะปิ กรุงเทพฯ 10240

Ð.

02-402-6560, 081-359-7687 support@prosofthcm.com

www.prosofthcm.com

# Setup / บัญชี

ใช้สำหรับกำหนดรหัสบัญชีเพื่อที่จะสามารถนำรหัสบัญชีที่ได้ ไปใช้ในระบบประมวลผลรายได้ (Payroll) เมนู ประมวลผล GL ต่อไป ผู้ใช้สามารถเข้าถึงหน้าจอได้โดยเลือก "setup" > บัญชี จากนั้นจะปรากฏหน้าจอรหัสบัญชี ดังรูป

#### กำหนดประเภทบัญชี : List

| ប៊ល្សសី<br>Setup / ប៉ល្សសី |                    | • • •                              |
|----------------------------|--------------------|------------------------------------|
| Q. ดันหา                   | ₹                  | สถานะ ทั้งหมด 💌                    |
| รหัสบัญชี                  | ชื่อบัญชี          | รายละเอียด                         |
| 174552                     | ลูกจ้างชั่วคราว    | สำหรับจ่ายเงินเดือนลูกจ้างชั่วคราว |
| 255746                     | Deduct (รายหัก)    | 530                                |
| 445173                     | Position Allowance | เงินประจำตำแหน่ง                   |

ผู้ใช้สามารถเพิ่มบัญชีได้ไม่จำกัดโดย Click 🗢 จากนั้นจะปรากฏหน้าจอ ดังรูป

ระบบจะแสดงหน้าจอรายละเอียดข้อมูลทั่วไป ผู้ใช้ต้องกรอกข้อมูลในหัวข้อที่เป็นเครื่องหมาย\*<mark>สีแดง</mark> ให้ครบถ้วนดังนี้

| รหัสบัญชี * |  |  |  |
|-------------|--|--|--|
| รพัสบัญชี   |  |  |  |
| ชื่อบัญชี * |  |  |  |
| ชื่อบัญชี   |  |  |  |
| ายละเอียด   |  |  |  |
| รายละเอียด  |  |  |  |
|             |  |  |  |
|             |  |  |  |

|            | · |                                 |
|------------|---|---------------------------------|
| ชื่อบัญชี  | : | ระบุชื่อบัญชี                   |
| รายละเอียด | : | ระบุรายละเอียดเพิ่มเติม (ถ้ามี) |

กรณีที่ผู้ใช้ต้องการลบบัญชีที่ต้องการ สามารถClick>Delete 🧰 ดังรูป

| Q ສັນນາ   | ₹                  | สถานะ ทั้งหมด 👻                      |
|-----------|--------------------|--------------------------------------|
| รหัสบัญชี | ชื่อบัญชี          | รายละเอียด                           |
| 174552    | ลูกจ้างขั้วคราว    | สำหรับจ่ายเงินเดือนลูกจ้างชั่วคราว 🧿 |
| 445173    | Position Allowance | เงินประจำตำแหน่ง Delete              |

# "เมื่อกำหนดเสร็จแล้วให้ Click 🕒 เพื่อทำการบันทึกข้อมูลลงในระบบ"

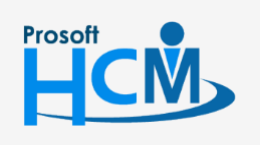

5

💡 2571/1 ซอฟท์แวร์รี่สอร์ท ถนนรามคำแหง แขวงหัวหมาก เขตบางกะปิ กรุงเทพฯ 10240

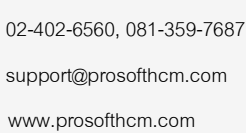

Q

# Setup / รายได้ – รายหัก

ใช้สำหรับการกำหนดรูปแบบรายได้ รายหักขององค์กร ผู้ใช้จะต้องสร้างรายได้รายหักเพิ่มโดย Click 🚭 ผู้ใช้ต้องกรอกข้อมูลในหัวข้อที่มีเครื่องหมาย \*สีแดง ให้ครบถ้วน ดังรูป

| รายได้ - รายหัก<br>Setup / รายได้ - รายหัก <b>New</b> |   |              |     |
|-------------------------------------------------------|---|--------------|-----|
| ข้อมูลทั่วไป                                          |   |              | -   |
| รหัสรายได้ – รายหัก *                                 |   |              |     |
| รหัสรายได้ – รายหัก<br>ที่อรายได้ – รายหัก            |   |              |     |
| ชื่อรายได้ – รายหัก                                   |   |              |     |
| ประเภท                                                |   | มาตราเงินได้ |     |
| รายได้                                                | - | 40(1)        | -   |
| วิธีการคำนวณ                                          |   | จำนวน 🚯      |     |
| กำหนดเอง                                              | - | 0.00         | บาท |
| รหัสบัญชี                                             |   | ชื่อบัญชี    |     |
|                                                       |   |              |     |
| ภาษี                                                  |   |              |     |
| 🗌 ประกันสังคม                                         |   |              |     |
| กองทุนสำรอง ฯ                                         |   |              |     |

| รหัสรายได้ – รายหัก | : ระบุรหัสรายได้รายหัก                                                                          |  |  |  |  |  |  |  |
|---------------------|-------------------------------------------------------------------------------------------------|--|--|--|--|--|--|--|
| ชื่อรายได้ – รายหัก | : ระบุชื่อรายได้ – รายหัก                                                                       |  |  |  |  |  |  |  |
| ประเภท              | ระบุประเภท ดังนี้ รายได้ รายหัก รายได้ค่าล่วงเวลา                                               |  |  |  |  |  |  |  |
| มาตราเงินได้        | : ระบุมาตราเงินได้ตามกฎหมายระบุ 40(1) 40(2) 40(1)(2) ดังนี้                                     |  |  |  |  |  |  |  |
|                     | 40(1) : รายได้จากการจ้างงาน ไม่ว่าจะเป็น เงินเดือน ค่าจ้าง เบี้ยเลี้ยง โบนัส เป็นต้น            |  |  |  |  |  |  |  |
|                     | 40(2) : รายได้ค่าจ้างทั่วไป เป็นรายได้ที่ได้จากการจ้างเป็นครั้งๆ เช่น freelance และนายหน้าต่างๆ |  |  |  |  |  |  |  |
|                     | 40(1)(2) : รายได้ที่รวมทั้ง (1)และ(2) เข้าด้วยกัน                                               |  |  |  |  |  |  |  |
| วิธีการคำนวณ        | : เลือกวิธีการคำนวณ ดังนี้                                                                      |  |  |  |  |  |  |  |
|                     | วิธีการคำนวณรายได้ – รายหัก มีดังนี้                                                            |  |  |  |  |  |  |  |
|                     | กำหนดเอง : ตั้งกำหนดเองโดยกำหนดวิธีการคำนวณที่หน้าบันทึกจ่าย Payroll ในโปรแกรม                  |  |  |  |  |  |  |  |
|                     | จำนวนคงที่ : กำหนดจำนวนคงที่ สามารถกำหนดจำนวนเงินได้เงินหักได้ทันที                             |  |  |  |  |  |  |  |
|                     | %ของเงินเดือน : กำหนดให้คำนวณโดยเพิ่ม-หัก ตาม % ของเงินเดือน                                    |  |  |  |  |  |  |  |
|                     | วิธีการคำนวณรายได้ค่าล่วงเวลา มีดังนี้                                                          |  |  |  |  |  |  |  |
|                     | กำหนดเอง : ตั้งกำหนดเอง โดยกำหนดวิธีคำนวณรายได้ค่าล่วงเวลาที่หน้าบันทึกจ่าย Payroll             |  |  |  |  |  |  |  |
|                     | อัตราส่วนต่อชั่วโมง : กำหนดให้คำนวณค่าล่วงเวลาตามอัตราส่วนต่อช่วงโมง /เท่า                      |  |  |  |  |  |  |  |
|                     |                                                                                                 |  |  |  |  |  |  |  |

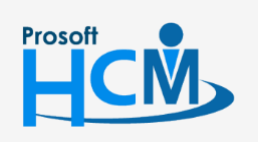

♀ 2571/1 ซอฟท์แวร์รีสอร์ท ถนนรามคำแหง แขวงหัวหมาก เขตบางกะปิ กรุงเทพฯ 10240

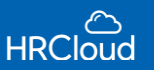

#### รหัสบัญชี : ระบุรหัสบัญชีการจ่ายโดย Click เลือกบัญชี •••

- 🗹 รวมฐานคำนวณภาษี 🥂 : เลือกให้รายได้รวมกับฐานคำนวณภาษีหรือไม่ มีทั้งรวมและหักก่อน
- 🛃 รวมฐานคำนวณประกันสังคม 🛛 : เลือกให้รายได้รวมกับฐานคำนวณรประกันสังคมหรือไม่ มีทั้งรวมและหักก่อน
- 🗹 รวมฐานคำนวณกองทุนสำรอง 🛛 : เลือกให้รายได้รวมกับฐานคำนวณกองทุนสำรอง มีทั้งรวมและหักก่อน

#### กรณีผู้ใช้เลือกกำหนดประเภทรายหัก

- 🗹 หักออกจากฐานคำนวณภาษี : เลือกให้รายหักรวมกับหักออกจากฐานคำนวณภาษีหรือไม่ มีทั้งรวมและหักก่อน
- หักออกจากฐานคำนวณประกันสังคม : เลือกให้รายหักรวมหักกับหักออกจากฐานคำนวณประกันสังคมหรือไม่ มีทั้งรวม และหักก่อน
- 🗹 หักออกจากฐานคำนวณกองทุนสำรองฯ 🛛 : เลือกให้รายหักรวมกับหักออกจากฐานคำนวณกองทุนสำรองเลี้ยงชอบหรือไม่

"เมื่อกำหนดรายได้รายหักเสร็จ ให้ Click 🖹 บันทึกข้อมูลรายได้รายหัก"

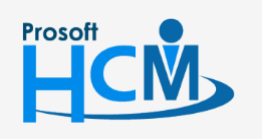

♀ 2571/1 ซอฟท์แวร์รี่สอร์ท ถนนรามคำแหง แขวงหัวหมาก เขตบางกะปี กรุงเทพฯ 10240

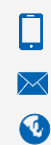

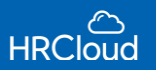

# Setup / กะงาน

| กะงา<br>Setup | น<br>/ กะงาน |                   |           |         |                     |              |               | •••             |
|---------------|--------------|-------------------|-----------|---------|---------------------|--------------|---------------|-----------------|
| Q m           | พา           |                   |           | ₹       |                     |              | สถานะ ทั้งหมด | •               |
|               | รหัสกะงาน    | ชื่อกะงาน         | ประเภท    | สีกะงาน | จำนวนครั้งที่ลงเวลา | เวลาเริ่มด้น | เวลาสิ้นสุด   | จำนวนเวลาท่างาน |
|               | SH-01        | Shift Normal 1    | กะงานปกติ |         | 2                   | 08:00        | 17:00         | 8.00            |
|               | SH-0200000   | Shift Normal 2000 | กะงานปกติ |         | 4                   | 08:00        | 17:00         | 8.00            |
|               | 112          | 112               | กะงานปกติ |         | 2                   | 08:00        | 17:00         | 8.00            |

# แสดงกะงานทั้งหมดขององค์กร สามารถกำหนดใช้กะงานที่ต้องการได้ ดังรูป

ผู้ใช้สามารถแก้ไขกะงานที่ต้องการได้ โดย Click กะงานที่ต้องการแก้ไขหรือเพิ่มกะงาน 🚯 จะปรากฏดังรูป

#### ข้อมูลทั่วไป 🔘 กะงานปกติ 🔵 กะงาน OT วันหยุด รหัสกะงาน \* SH-01 ชื่อกะงาน \* Shift Normal 1 ลงเวลาทั้งหมด สีกะงาน 🚯 ครั้ง 2 -#6ee0eb เริ่มต้นพักเบรก เวลาเข้า \* สิ้นสุดพักเบรก เวลาออก\* 08:00 0 17:00 Θ 12:00 Θ 13:00 Θ เวลาทำงาน 08:00 17:00 12:00 13:00 พักเบรก รวมเวลาทำงาน 8.00 ชั่วโมง รวมเวลาพักเบรก 1.00 ชั่วโมง

กะงานปกติ : 08:00 น. - 17:00 น.

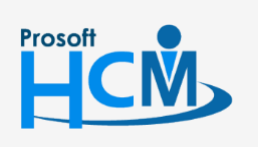

♀ 2571/1 ซอฟท์แวร์รีสอร์ท ถนนรามคำแหง แขวงหัวหมาก เขตบางกะปิ กรุงเทพฯ 10240

02-402-6560, 081-359-7687 support@prosofthcm.com 8

♀ 287 หมู่ 5 ต.สันทรายน้อย อ.สันทราย จ.เชียงใหม่ 50210

www.prosofthcm.com

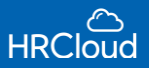

#### กะงานปกติ : 20:00 น. - 08:00 น.

| 💿 กะงานปกติ i กะงาน OT วันข | ายุด       |                 |         |   |               |       |   |
|-----------------------------|------------|-----------------|---------|---|---------------|-------|---|
| SH-04                       |            |                 |         |   |               |       |   |
| ชื่อกะงาน <b>*</b>          |            |                 |         |   |               |       |   |
| กะดึก                       |            |                 |         |   |               |       |   |
| ลงเวลาทั้งหมด               |            | สีกะงาน 🚯       |         |   |               |       |   |
| 2                           | ครั้ง      |                 | #2594ED |   |               |       |   |
| เวลาเข้า <b>≭</b>           | เวลาออก *  | เริ่มต้นพักเบรก | 1       |   | สิ้นสุดพักเบร | ัก    |   |
| 20:00                       | 08:00      |                 | 00:00   | 0 |               | 01:00 | 0 |
| 20:00                       | 108        | ลาทำงาน         |         |   | 08.00         |       |   |
| 20.00                       |            |                 |         |   |               |       |   |
|                             | 00:00<br>v | 01:00<br>∛กเบรก |         |   |               |       |   |

# กะงาน OT วันหยุด : 08:00 น. – 17:00 น.

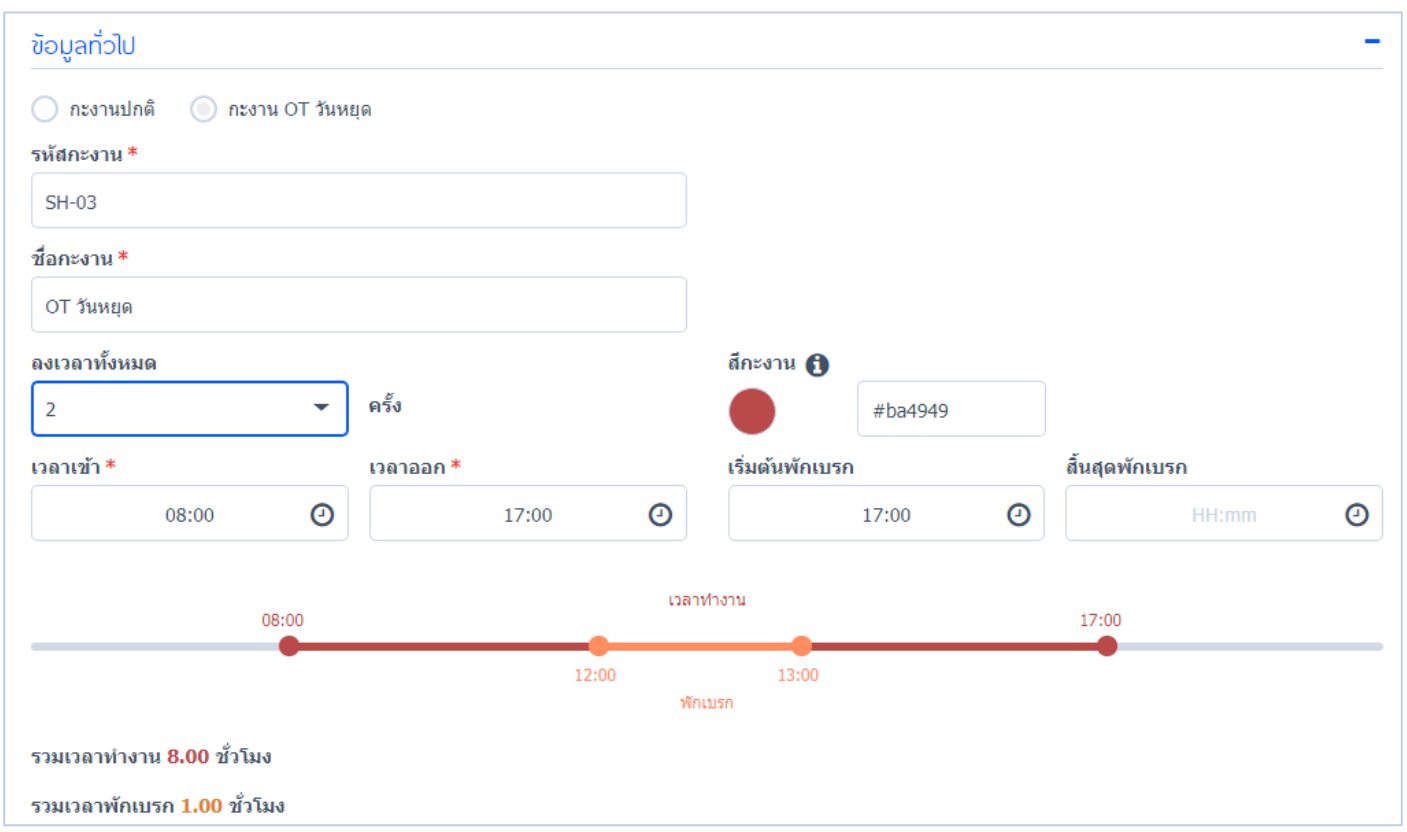

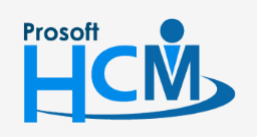

♀ 2571/1 ซอฟท์แวร์รีสอร์ท ถนนรามคำแหง แขวงหัวหมาก เขตบางกะปิ กรุงเทพฯ 10240

 $\sim$ **Q** www.prosofthcm.com

02-402-6560, 081-359-7687 support@prosofthcm.com

#### กะงาน OT วันหยุด : 20:00 น. – 08:00 น.

| ข้อมูลทั่วไป                               |               |                 |         |                | - |
|--------------------------------------------|---------------|-----------------|---------|----------------|---|
| 🔵 กะงานปกติ 💿 กะงาน OT วันห<br>รหัสกะงาน * | ยุด           |                 |         |                |   |
| SH-03                                      |               |                 |         |                |   |
| ชื่อกะงาน *                                |               |                 |         |                |   |
| OT วันหยุด                                 |               |                 |         |                |   |
| ลงเวลาทั้งหมด                              |               | สีกะงาน 🚯       |         |                |   |
| 2 🗸                                        | ครั้ง         |                 | #ba4949 |                |   |
| เวลาเข้า <b>*</b>                          | เวลาออก *     | เริ่มต้นพักเบรศ | n       | สิ้นสุดพักเบรก |   |
| 20:00                                      | 08:00         |                 | 00:00   | 01:00          | 0 |
| 20:00                                      | เวลาเ         | กางาน           |         | 08:00          |   |
| •                                          | 00:00<br>¥īnu | 01:00<br>มรก    |         | •              |   |
| รวมเวลาทำงาน 11.00 ชั่วโมง                 |               |                 |         |                |   |
| รวมเวลาพักเบรก 1.00 ชั่วโมง                |               |                 |         |                |   |

ใช้สำหรับการตั้งค่ากะงานที่ต้องการ Set เข้าสู่ตารางการทำงานขององค์กร โดยสามารถกำหนดให้เป็นกะงานปกติ หรือกะงานOTวันหยุดได้

# <u>ระบุข้อมูลกะงานให้ครบถ้วน</u>

| รหัสกะงาน      | : | ระบุรหัสกะงานตามที่ต้องการ                                                     |
|----------------|---|--------------------------------------------------------------------------------|
| ชื่อกะงาน      | : | ระบุชื่อกะงานตามที่ต้องการ                                                     |
| ลงเวลาทั้งหมด  | : | ผู้ใช้สามารถเลือกการลงเวลางานได้ 2 และ 4 ครั้ง                                 |
| สีกะงาน        | : | ผู้ใช้สามารถกำหนดสีของกะงานได้ไม่จำกัด                                         |
| ลงเวลาเข้า-ออก | : | ผู้ใช้สามารถกำหนดการเวลาเข้าออกได้ตามต้องการ                                   |
| ลงเวลาพักเบรก  | : | ผู้ใช้สามารถกำหนดเวลาพักเริ่มต้นพักเบรก และ เวลาสิ้นสุดการพักเบรกได้ด้วยตัวเอง |

# เมื่อกำหนดเสร็จแล้วจะแสดงกะงาน ดังรูป

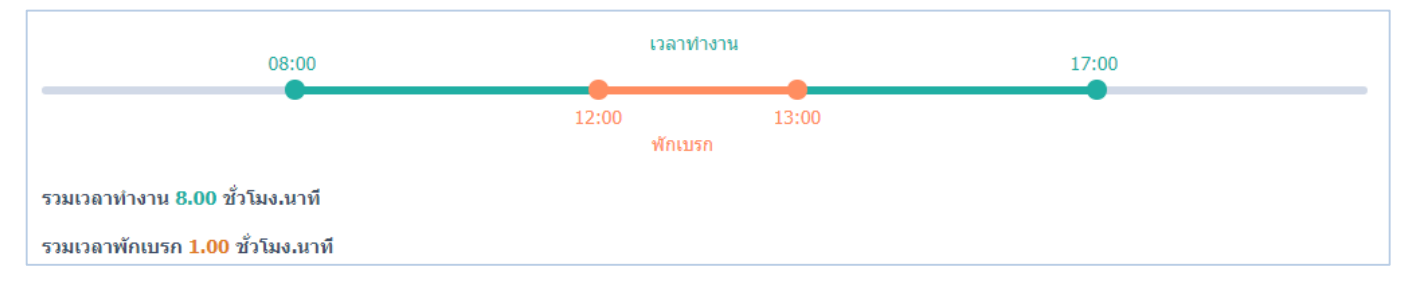

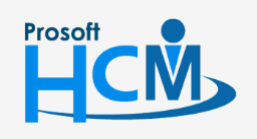

♀ 2571/1 ซอฟท์แวร์รีสอร์ท ถนนรามคำแหง แขวงหัวหมาก เขตบางกะปิ กรุงเทพฯ 10240

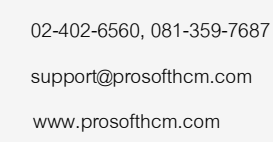

Ļ

 $\sim$ 

**Q** 

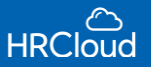

## <u>ข้อกำหนดการหัก</u>

# ผู้ใช้สามารถกำหนดการหักเงินพนักงานได้ 3 รูปแบบ ดังนี้

| ) หักเงินเมื่อพนักงานสาย      |            |  |
|-------------------------------|------------|--|
| รหัสรายหัก *                  | ชื่อรายหัก |  |
|                               |            |  |
| 🔘 หักตามจำนวนนาที่ที่สายจริง  |            |  |
| 🔵 หักตามจำนวนครั้งที่มาสาย    |            |  |
| 🔿 หักตามการมาสายเกินติดต่อกัน |            |  |

<u>้หักเงินพนักงานมาสาย</u> กรณีพนักงานมาสาย ผู้ใช้จะต้องเลือกรหัสรายหักในช่องที่มี <mark>\*สีแดง</mark> ระบุชื่อรายหัก(ถ้ามี)

ระบุตามข้อมูลรายได้ – รายหักข้างต้น โดยผู้ใช้สามารถกำหนดให้หักได้ดังรูป

- 1.หักตามจำนวนนาทีที่สายจริง
- 2.หักตามจำนวนครั้งที่มาสาย

| ห้กเงินเมือพนักงานสาย<br>รหัสรายหัก *         |       | ชื่อรายหัก               |
|-----------------------------------------------|-------|--------------------------|
| รหัสรายหัก                                    |       |                          |
| รหัสรายพัก ไม่สามารถเป็นค่าว่าง               |       |                          |
| 🔵 หักตามจำนวนนาทีที่สายจริง                   |       |                          |
| • หักตามจำนวนครั้งที่มาสาย<br>จำนวนครั้งสาย * |       | จำนวน *                  |
| 1                                             | ครั้ง | 0.00                     |
|                                               |       | จำนวน ต้องมีค่ามากกว่า 0 |

3.หักตามการมาสายเกินติดต่อกัน

| หกเงนเมอพนกงานสาย              | đorow to                     |         |
|--------------------------------|------------------------------|---------|
| าหสรายพัก<br>รหัสรายพัก        | ชื่อราชหัก                   |         |
| หรัสรายพัก ไม่สามารถเป็นคำว่าง |                              |         |
| 🔵 หักดามจำนวนนาทีที่สายจริง    |                              |         |
| 🔵 หักดามจำนวนครั้งที่มาสาย     |                              |         |
| 🖲 หักดามการมาสายเก็นดิดต่อกัน  |                              |         |
| จำนวนเวลาที่สายเกิน *          | <b>จำนวนครั้งติดต่อกัน *</b> | จำนวน * |
|                                |                              |         |

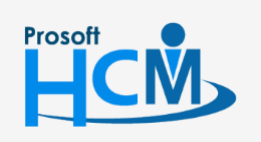

2571/1 ซอฟท์แวร์รีสอร์ท ถนนรามคำแหง แขวงหัวหมาก เขตบางกะปิ กรุงเทพฯ 10240

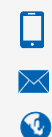

02-402-6560, 081-359-7687 support@prosofthcm.com

www.prosofthcm.com

| 2. | ห้กพนักงานออกก่อน               |   |            |
|----|---------------------------------|---|------------|
|    | 📄 หักเงินเมื่อพนักงานออกก่อน    |   |            |
|    | รหัสรายหัก *                    |   | ชื่อรายหัก |
|    | รพัสรายพัก                      | • |            |
|    | 🔘 หักตามจำนวนนาทีที่ออกก่อนจริง |   |            |
|    | 🔵 หักตามจำนวนครั้งที่ออกก่อน    |   |            |
|    | 🔘 หักตามการออกก่อนเกินติดต่อกัน |   |            |

<u>หักเงินพนักงานออกก่อน</u> หักเงินกรณีที่พนักงานออกก่อนเวลางาน

รหัสรายหัก : Click - เลือกรหัสรายหักที่ต้องการ

ชื่อรายหัก : ระบุชื่อรายหัก (ถ้ามี)

- หักตามการออกก่อนเกินติดต่อกัน ดังรูป

- หักตามจำนวนนาทีที่ออกก่อนจริง
- หักตามจำนวนครั้งที่ออกก่อน ดังรูป

| <ul> <li>หักตามจำนวนครั้งที่ออกก่อน</li> <li>จำนวนครั้งออกก่อน *</li> </ul> |       | จำนวน * |      |   | หักพนั | กงานมาสาย<br>หักเงินเมือพนักงานสาย<br>รหัสรายหัก *                                                                              |                                                      |        | ชื่อรายหัก      |     |                                    |      |   |  |
|-----------------------------------------------------------------------------|-------|---------|------|---|--------|----------------------------------------------------------------------------------------------------|------------------------------------------------------|--------|-----------------|-----|------------------------------------|------|---|--|
| 3                                                                           | ครั้ง | 300.00  | יווע | • |        | าหัสรายทัก<br>เท้สรายทักไม่สามารถเป็นค่า<br>หักตามจำนวนนาทีที<br>หักตามจำนวนครั้งที่:<br>• หักตามการมาสายเก็<br>จำนวนเวลาที่สาย | เว่าง<br>รีสายจริง<br>มาสาย<br>ในติดต่อกัน<br>เกิน * | *ำนวนค | รึ่งดิดต่อกัน * | at. | จำนวน <b>*</b>                     |      |   |  |
|                                                                             |       |         |      |   |        | 1                                                                                                    | 14 191                                               |        | 1               | W30 | 0.00<br>จำนวน ต้องมีต่ามากกว่<br>0 | וורע | Ţ |  |

| 3. | หักพนักงานรายเดือนขาดงาน            |     |               |  |  |  |  |
|----|-------------------------------------|-----|---------------|--|--|--|--|
|    | 🗹 หักเงินเมื่อพนักงานรายเดือนขาดงาน |     |               |  |  |  |  |
|    | รหัสรายหัก *                        |     | ชื่อรายหัก    |  |  |  |  |
|    | DE-02                               | ••• | Deduct Absent |  |  |  |  |

<u>หักเงินพนักงานรายเดือนขาดงาน</u> หักเงินกรณีที่พนักงานรายเดือนขาดงาน

รหัสรายหัก : Click 🐽 กำหนดรหัสรายหักตามที่ต้องการ พร้อมชื่อรายหัก

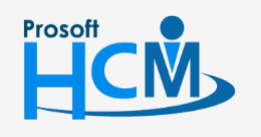

💡 2571/1 ซอฟท์แวร์รีสอร์ท ถนนรามคำแหง แขวงหัวหมาก เขตบางกะปิ กรุงเทพฯ 10240

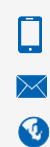

02-402-6560, 081-359-7687 support@prosofthcm.com www.prosofthcm.com

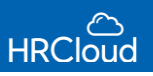

#### <u>การทำงานล่วงเวลา</u>

|                |               | al ur    |
|----------------|---------------|----------|
| รห์สรายใด้*    |               | ชอรายได้ |
| OT 1.0         |               | OT 1.0   |
| เวลาเริ่มต้น * | เวลาสิ้นสุด * |          |
| 06:30 AM 🕗     | 08:00 AM 🥑    |          |
|                |               |          |

<u>OT ก่อนเวลางาน</u> สามารถระบุให้ระบบคำนวณOTก่อนเวลางาน หรือระบุให้ระบบคำนวณ OT ก่อนเวลางานอัตโนมัติ

ผู้ใช้ต้องระบุข้อมูลในหัวข้อที่มีเครื่องหมาย \*<mark>สีแดง</mark> ให้ครบถ้วน

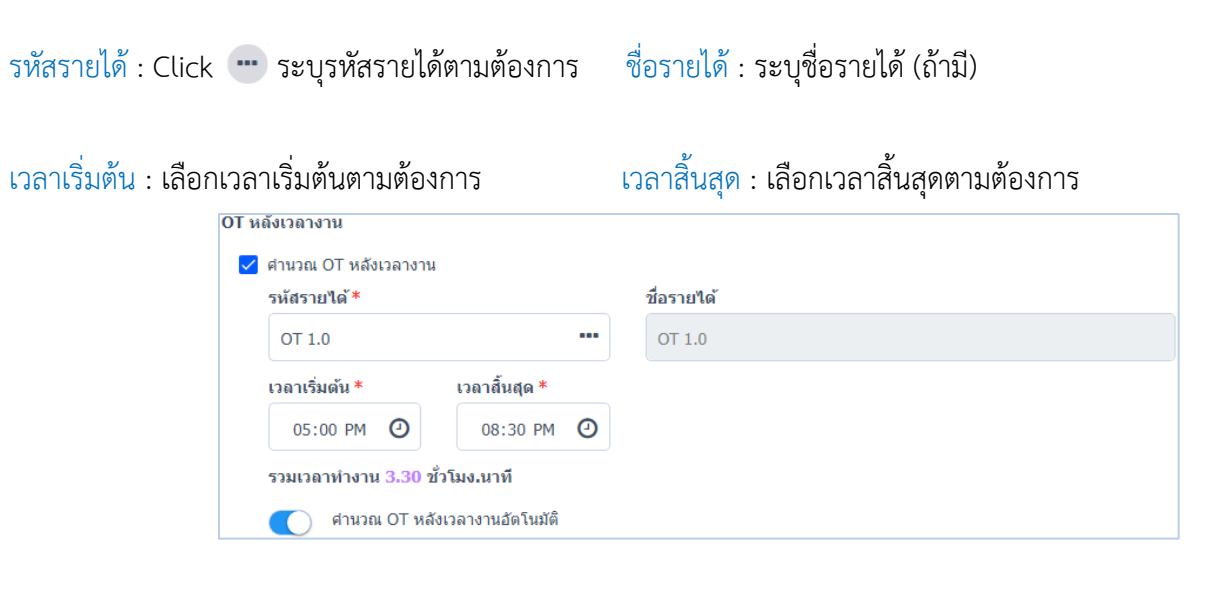

<u>หลังเวลางาน</u> สามารถระบุให้ระบบคำนวณOTหลังเวลางาน หรือระบุให้ระบบคำนวณอัตโนมัติ

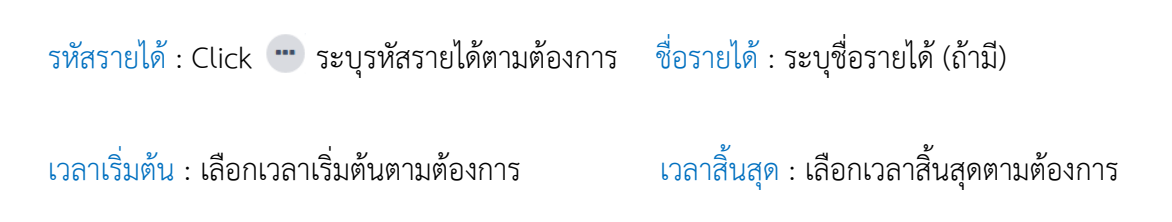

### เมื่อกำหนดเสร็จแล้วจะแสดงกะงาน ดังรูป

|       |       | เวลาท | ำงาน  |       |       |
|-------|-------|-------|-------|-------|-------|
|       | 08:00 |       |       | 17:00 |       |
|       |       |       |       |       |       |
|       |       | 42.00 | 10.00 | 17.00 |       |
| 06:30 | 08:00 | 12:00 | 13:00 | 17:00 | 20:30 |
|       | OT    | ฟักเบ | รก    | OT    |       |

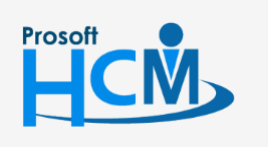

💡 2571/1 ซอฟท์แวร์รี่สอร์ท ถนนรามคำแหง แขวงหัวหมาก เขตบางกะปี กรุงเทพฯ 10240

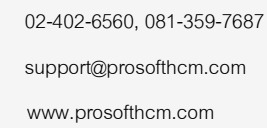

Q

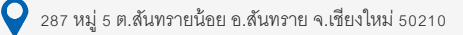

# Setup / ปฏิทินวันหยุดนักขัตฤกษ์

#### <u>กำหนดรูปแบบปฏิทินวันหยุดนักขัตถุกษ์</u> ดังรูป

| ปฏิทินวันหยุดนักขัดฤกษ์<br>Setup / ปฏิทินวันหยุดนักขัดฤกษ์ |            |   | C     |              |    |
|------------------------------------------------------------|------------|---|-------|--------------|----|
| Q ศัมหา                                                    |            | ₹ | สถานะ | ทั้งหมด      | •  |
| បី                                                         | รายละเอียด |   |       | จำนวนวันหยุเ | ด  |
| 2021                                                       |            |   |       |              | 18 |

ผู้ใช้สามารถกำหนดปฏิทินวันหยุดเพิ่มเติมได้ <table-cell-rows> หรือแก้ไขปฏิทินที่มีได้ จะปรากฏหน้าจอ ดังรูป

#### <u>ข้อมูลทั่วไป / ปฏิทินวันหยุดนักขัตถุกษ์</u>

| ข้อมูลทั่วไป |   | - |
|--------------|---|---|
| ขี *         |   |   |
| 2021         | - |   |
| รายละเอียด : |   |   |
| รายละเอียด   |   |   |
|              |   |   |
|              |   | / |

ปี : ระบุปีของปฏิทินวันหยุดที่ต้องการเซ็ต

รายละเอียด : ใส่รายละเอียดเพิ่มเติม (ถ้ามี)

#### <u>วันหยุด</u>

ผู้ใช้สามารถตั้งค่าเพิ่มวันหยุดได้ โดยผู้ใช้ต้องระบุข้อมูลในหัวข้อที่มีเครื่องหมาย \*สีแดง ให้ครบถ้วน แล้ว Click 🛨 ดังรูป

| <b>นที</b> ่* |            | ชื่อวันหยุด * |               | _ |
|---------------|------------|---------------|---------------|---|
| 11/02/2021    |            | ไปทะเล        |               | • |
| วันที         |            |               | ชื่อวันหยุด   |   |
|               | 01/01/2021 |               | วันขึ้นปีใหม่ |   |
|               | 11/02/2021 |               | ไปทะเล        |   |
|               | 26/02/2021 |               | วันมาฆบูชา    |   |
|               | 06/04/2021 |               | วันจักรี      |   |
|               | 13/04/2021 |               | วันสงกรานต์   |   |

\*\*เมื่อตั้งค่าวันหยุดเสร็จแล้วให้ Click 😑 เป็นอันเสร็จสิ้นในหัวข้อตั้งค่าวันหยุด\*\*

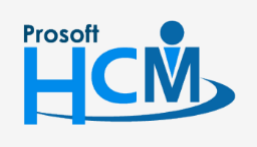

♀ 2571/1 ซอฟท์แวร์รีสอร์ท ถนนรามคำแหง แขวงหัวหมาก เขตบางกะปิ กรุงเทพฯ 10240

) [] s v

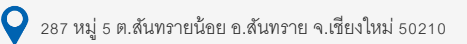

# Setup / วิธีการลงเวลา

#### <u>กำหนดรูปแบบการลงเวลาการทำงาน</u>

#### ข้อมูลทั่วไป

| าารถงเวลาภายในองค์กร                                                    | การถ่ายรูปเพื่อถงเวล |
|-------------------------------------------------------------------------|----------------------|
| 🔵 อนุญาตให้ลงเวลาในสถานที่ขององค์กรตนเองเท่านั้น                        | 🔘 ต้องการ            |
| 💿 อนุญาตให้ลงเวลาในสถานที่ขององค์กรทั้งหมด (สำนักงานใหญ่ & สาขาทั้งหมด) | 🔵 ไม่ต้องการ         |
| าารลงเวลาภายนอกองค์กร                                                   |                      |
| 🔵 ไม่อนุญาตให้ลงเวลานอกสถานที่                                          |                      |
| 💽 อนุญาตลงเวลาได้ในสถานที่ GPS ที่กำหนดเองเท่านั้น                      |                      |
| 🔵 อนุญาตให้พนักงานลงเวลาได้ในทุกสถานที่                                 |                      |

#### <u>การลงเวลาภายในองค์กร</u>

 อนุญาตให้ลงเวลาในสถานที่ขององค์กรตนเองเท่านั้น : กำหนดให้พนักงานลงเวลาได้เฉพาะในสถานที่ของบริษัทตนเอง เท่านั้น

อนุญาตให้ลงเวลาในสถานที่ขององค์กรทั้งหมด (สำนักงานใหญ่ & สาขาทั้งหมด) : กำหนดให้พนักงานสามารถลงเวลาใน สถานที่ขององค์กรทั้งหมด ทั้ง สำนักงานใหญ่และสาขาย่อย

#### <u>การลงเวลาภายนอกองค์กร</u>

- 🔘 ไม่อนุญาตให้ลงเวลานอกสถานที่
- อนุญาตลงเวลาได้ในสถานที่ GPS ที่กำหนดเองเท่านั้น
   รัศมี GPS ที่บริษัทกำหนดเท่านั้น
- อนุญาตให้พนักงานลงเวลาได้ในทุกสถานที่
   จำเป็นต้องลงเวลาตามที่องค์กรกำหนด
- : กำหนดให้พนักงานไม่สามารถลงเวลานอกสถานที่ของบริษัทได้
   : สามารถกำหนดให้พนักงานในองค์กรสามารถลงเวลางานได้ใน
- : สามารถกำหนดให้พนักงานในองค์กรลงเวลาได้ทุกสถานที่ ไม่

# 🔘 การถ่ายรูปเพื่อลงเวลา

กำหนดให้เพิ่มเติมการถ่ายรูปเพื่อลงเวลาได้บนสมาร์ทโฟน

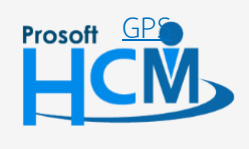

♀ 2571/1 ซอฟท์แวร์รีสอร์ท ถนนรามคำแหง แขวงหัวหมาก เขตบางกะปิ กรุงเทพฯ 10240

้กำหนดการลงเวลาผ่านระบบ GPS อย่างละเอียด พร้อมกับบอกรัศมีระยะทางขอบแขตของการลงเวลา

้สำหรับปุ่มต่างๆของส่วน GPS จะมีฟังก์ชันการใช้งาน ดังนี้

- 📝 : ใช้สำหรับ "แก้ไขข้อมูล GPS" ที่ผู้ใช้เคยบันทึกไว้
- 💼 : ใช้สำหรับ "ลบข้อมูล GPS" ที่ผู้ใช้เคยบันทึกไว้
- 🛨 : ใช้สำหรับ "เพิ่มข้อมูล GPS" โดย Click 단 จะแสดงหน้าจอเพิ่มข้อมูล GPS ดังรูป

| ั้งค่าวิธีการลงเวลา GPS                          |                                                       |
|--------------------------------------------------|-------------------------------------------------------|
| ข้อมูลทั่วไป                                     |                                                       |
| ประเภทการลงเวลา                                  |                                                       |
| 🔵 การลงเวลาภายในองค์กร 🛛 🧿 การลงเวลาภายนอกองค์กร |                                                       |
| รหัสสถานที่ *                                    | ชื่อสถานที่ *                                         |
| 0223                                             | ดลาดวโรรส                                             |
| ລະລິງດ                                           | BIQ U EXITA 2                                         |
| 18.790246                                        | Map Satellite ตลาดวโรรส Wic รำเรีย []                 |
| ลองจิจูด                                         | n Q Yok Inter Trade<br>(Chiano Mai                    |
| 99.000519                                        | Warorot Market บริษัท พะ<br>(Kad Luang)<br>ต ในกลารวล |
| รัศมี : 505 เมตร                                 | INT THE PART OF WAT KET                               |
| 0 1000                                           | Chiang Mai Night Bazaar ต่ำบลวัดเกต +                 |
|                                                  | Wat Chai Mongkhon                                     |
|                                                  | Google Map data ©2021 Terms of Use Report à map error |
|                                                  | Add Close                                             |

# ์ ตั้งค่าวิธีการลงเวลา GPS

#### ประเภทการลงเวลา

- 🧿 การลงเวลาภายในองค์กร 🛛 : กำหนดให้ลงเวลาภายในองค์กร โดยระบุรหัสองค์กร, ชื่อองค์กร
- 🧿 การลงเวลาภายนอกองค์กร : กำหนดให้ลงเวลาภายนอกองค์กร โดยระบุรหัสสถานที่, ชื่อสถานที่

เพิ่มข้อมูล

Done 🔶

- ละติจูด : ระบุละติจูด
- ลองติจูด : ระบุลองจิจูด
- : กำหนดรัศมีพื้นที่การลงเวลางาน รัศบี

เมื่อกำหนดเสร็จแล้วให้ Click Add

"เมื่อกำหนดการลงเวลาเสร็จแล้วให้ Click

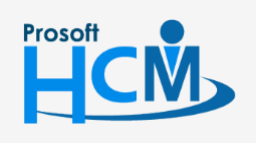

♀ 2571/1 ซอฟท์แวร์รีสอร์ท ถนนรามคำแหง แขวงหัวหมาก เขตบางกะปิ กรุงเทพฯ 10240

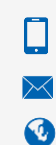

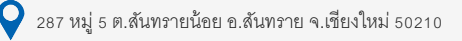